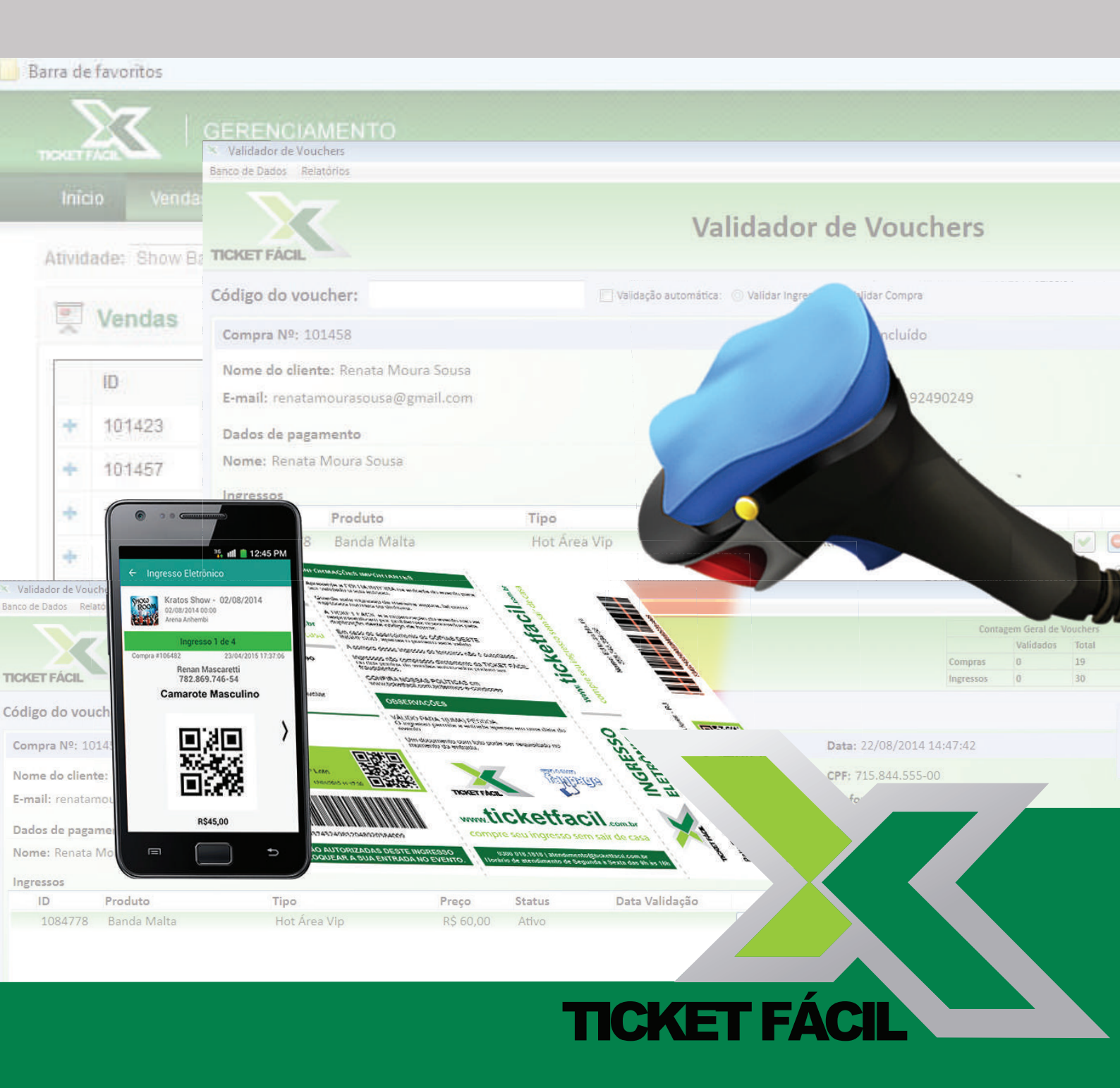

## MANUAL Gerenciamento de Vendas e Validador de Vouchers

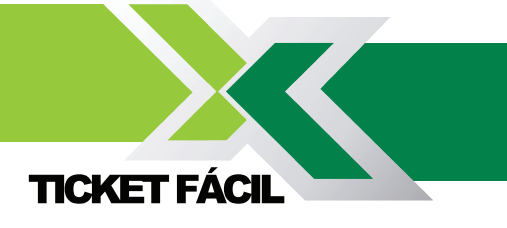

## Acessando o Gerenciador

Quando o seu evento for cadastrado no site da Ticket Fácil, você receberá os dados de acesso para o Gerenciador, por e-mail.

Acesse: http://kratos.ticketfacil.com.br/manager/index.aspx, e coloque seus dados de usuário e senha.

| 💀 Por favor, digite suas informações.           |
|-------------------------------------------------|
| Seu Usuário:<br>Sua Senha:<br>Entrar            |
| Ticket Fácil ©<br>Todoa os direitos reservados. |

**Página Inicial,** onde consta o resumo da venda dos ingressos, com a visão geral, tipos de pagamento e os tipos de ingressos vendidos.

| Concerned and the second of the second of the                                                                                  | shboard,aspr |                                | Ore B                                                                 | * Google          | P 17 E 17 7                                          |
|----------------------------------------------------------------------------------------------------|--------------|--------------------------------|-----------------------------------------------------------------------|-------------------|------------------------------------------------------|
| de favoritos                                                                                                    |              |                                |                                                                       |                   |                                                      |
|                                                                                                    |              |                                |                                                                       |                   | 🔒 Você estă conectado como Marc                      |
| lício Vendas Sistema                                                                                                    |              |                                |                                                                       |                   | San                                                  |
| ridade: Show Banda Malta                                                                                                    | ÷            |                                |                                                                       |                   |                                                      |
| inicio                                                                                                    |              |                                |                                                                       |                   | Atualizar                                            |
| lisão geral                                                                                                    |              |                                | Tipos de pagamento                                                    |                   |                                                      |
| Valor total de vendas:<br>Quantidade total de pedidos:<br>Quantidade total de clientes:<br>Quantidade total de ingressos vendi | dos:         | R\$ 1.880.00<br>19<br>18<br>30 | Cartão de Crédito:<br>Débito OnLine:<br>Boleto:<br>Depósito em conta: | 18<br>2<br>9<br>0 | R\$ 1.120,00<br>R\$ 120,00<br>R\$ 580,00<br>R\$ 0,00 |
| ngressos                                                                                                    |              |                                |                                                                       |                   |                                                      |
| Produto                                                                                                    | Τίρο         |                                | Preço                                                                 | Quantidade        | Total                                                |
| Banda Valta                                                                                                    | Hot Área Vip |                                | R\$ 60.00                                                             | 26                | R\$ 1.560.00                                         |
| and the set of the set                                                                                                    | Camarote     |                                | R\$ 80.00                                                             | 4                 | R\$ 320,00                                           |
|                                                                                                    |              |                                |                                                                       |                   |                                                      |

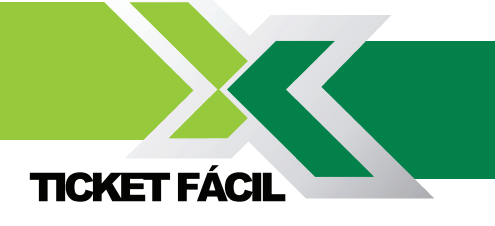

**Página Vendas**, é possivel visualizar o dados dos clientes que efetuaram a compra do ingresso. Você pode baixar essas informações basta clicar em Baixar em Excel, para controle e conferência das vendas.

| cket   | Fácil - Gerenc         | iamento × +                   |                               |                              |              |            |                     |
|--------|------------------------|-------------------------------|-------------------------------|------------------------------|--------------|------------|---------------------|
|        | kratos <b>ticketfa</b> | cil.com.br/manager/sales.aspx |                               |                              | <hr/>        | م          | 合自 余 🖻              |
| irra d | le favoritos           |                               |                               |                              | $\mathbf{h}$ |            |                     |
|        | X                      | GERENCIAMENTO                 |                               |                              |              | 🔒 Vocă e   |                     |
|        | icio Vene              | tas Sistema                   |                               |                              |              |            | Sair                |
| Ativi  | dade: Show             | Banda Maita                   |                               |                              |              |            |                     |
| Ę      | Vendas                 |                               |                               |                              |              | Atualiza   | ar Baixar em Excel  |
| -      | ID                     | Nome                          | E-mail                        | Forma de Pagamento           | Itens        | Valor      | Data                |
| +      | 101423                 | Cassiano Almeida              | cassianco_@hotmail.com        | Cartão de crédito MasterCard | 2            | R\$ 120,00 | 18/08/2014 19:35:59 |
| +      | 101457                 | Sabrina Kromberg              | sabx.kromberg@gmail.com       | Boleto Santander             | 2            | R\$ 120,00 | 22/08/2014 82:55:01 |
| +      | 101461                 | Gustavo Giamboni Moreira      | gustavo.cs_@hotmail.com       | Cartão de crédito MasterCard | 2            | R\$ 160,00 | 22/08/2014 17:10:08 |
| ÷      | 101458                 | Renata Moura Sousa            | renatamourasousa@gmail.com    | Boleto Santander             | 1            | R\$ 60,00  | 22/08/2014 14:47:42 |
| +      | 101446                 | Patricia Miranda              | patinhasampa@hotmail.com      | Boleto Santander             | 1            | R\$ 60,00  | 19/08/2014 19:59:13 |
| +      | 101450                 | Walkiria Silva                | walkiria_o.silva@yahoo.com.br | Cartão de crédito MasterCard | 2            | R\$ 120,00 | 20/08/2014 18:10:20 |
| +      | 101499                 | Jessica Malana De Camargo     | jsk_mayana@hotmall.com        | Boleto Santander             | 3            | R\$ 180,00 | 02/09/2014 21:14:59 |
| +      | 101503                 | Gabriely Brobiato Romanini    | gabi_brogiato@hotmail.com     | Carlão de crédito Visa       | 1            | R\$ 60,00  | 04/09/2014 21:52:16 |
| +      | 101505                 | Milena Alencar Martina        | alencar.milena@yahoo.com.br   | Cartão de crédito Visa       | 1            | R\$ 60,00  | 04/09/2014 22:17:13 |
| +      | 101506                 | Renata Moura Sausa            | renatamourasousa@gmail.com    | Saldo PagSeguro              | 1            | R\$ 60,00  | 05/09/2014 09:32:46 |
| +      | 101508                 | Renata Fracoso                | renatatatui @yahoo.com.br     | Cartão de crédito MasterCard | 1            | R\$ 60,00  | 05/09/2014 14:59:06 |
| +      | 101509                 | Gizelle Rodriques Da Silva    | gizelle.rodrigues@gmail.com   | Cartão de crédito Visa       | 2            | R\$ 120,00 | 06/09/2014 16:11:46 |
| +      | 101462                 | Ana Luda Rissi                | analuciarissi@hotmail.com     | Cartão de crédito MasterCard | 2            | R\$ 120.00 | 22/08/2014 17:29:22 |
| +      | 101468                 | Alessandra Gil Flores Santos  | alessandra-gil@ig.com.br      | Cartão de crédito Visa       | 1            | R\$ 60.00  | 25/08/2014 12:02:33 |

**Página Sistema / Download,** nessa área está disponível o Aplicativo do Validador de Voucher e o Banco de Dados, onde consta a venda de todos os ingressos do evento. Clique nos links para baixar e instalar.

| ket Fácil - Gerenciamento × +                                  |                                                                                                    |
|----------------------------------------------------------------|----------------------------------------------------------------------------------------------------|
| 🛞 kratos.ticketfacil.com.br/managet/download.aspx              | 🞯 🕆 C 🔯 • Google ନ 👌 💼 🏦 🤨 •                                                                                                 |
| ra de favoritos                                                |                                                                                                    |
|                                                                | 🔒 Você está conectado come Marcelo                                                                                           |
| Inicio Vendas Sistema                                          | Sar                                                                                                    |
| itvidade: Show Banda Maita 🔹                                   |                                                                                                    |
| <b>ê</b>                                                       |                                                                                                    |
| Arquivo - Lista de vouchers                                    | Aplicativo - Validador de voucher                                                                                            |
| Faça o download do banco de dados para validação dos vouchers: | Caso você ainda não tenha o aplicativo Validador de Vouchers instalado, dique no link para fazer o download<br>do instalador |
| Download do Banco de Dados                                     | Download do Aplicativo                                                                                                    |
|                                                                |                                                                                                    |
|                                                                |                                                                                                    |
| Clique nos links para                                          |                                                                                                    |
| baixar o Banco de                                              |                                                                                                    |
| Dados e o Aplicativo.                                          |                                                                                                    |
|                                                                |                                                                                                    |
|                                                                |                                                                                                    |
|                                                                |                                                                                                    |

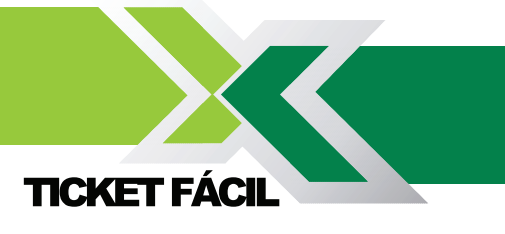

## Faça o download do Banco de Dados

E o download do Aplicativo do Validador de Voucher

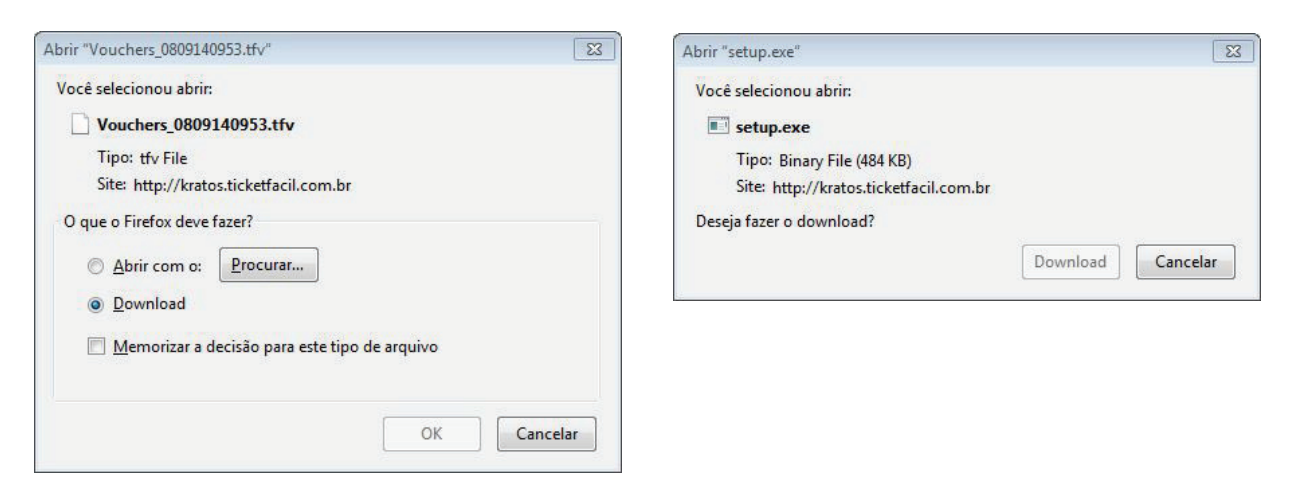

Terminado o dowload do aplicativo, clicar para executar e fazer a instalação.

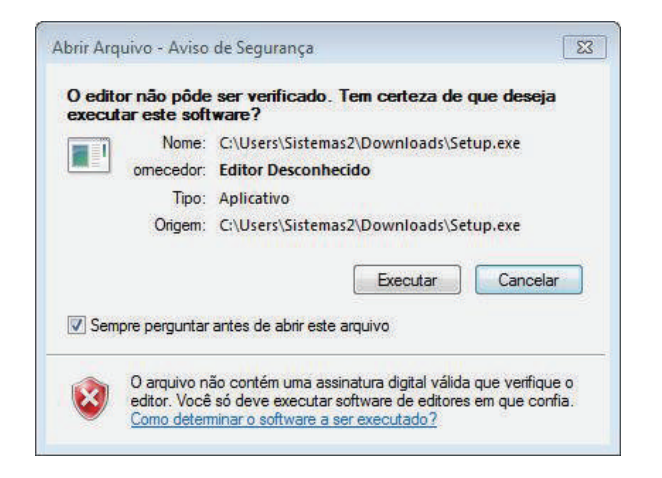

Quando concluido, ficará fixado na área de trabalho o ícone **Validador de Voucher** e na barra de ferramentas.

Clique no ícone para abrir o aplicativo.

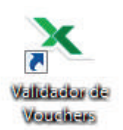

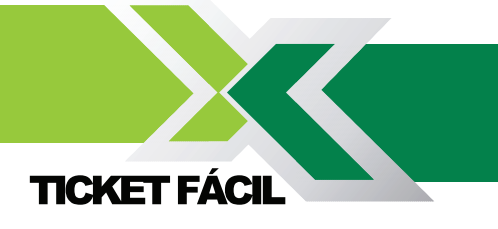

## Tela do Validador de Voucher

Para começar a validação dos ingressos, é necessário fazer a importação do Banco de Dados para o aplicativo. Clique na opção Banco de Dados no menu, em Importar Vouchers.

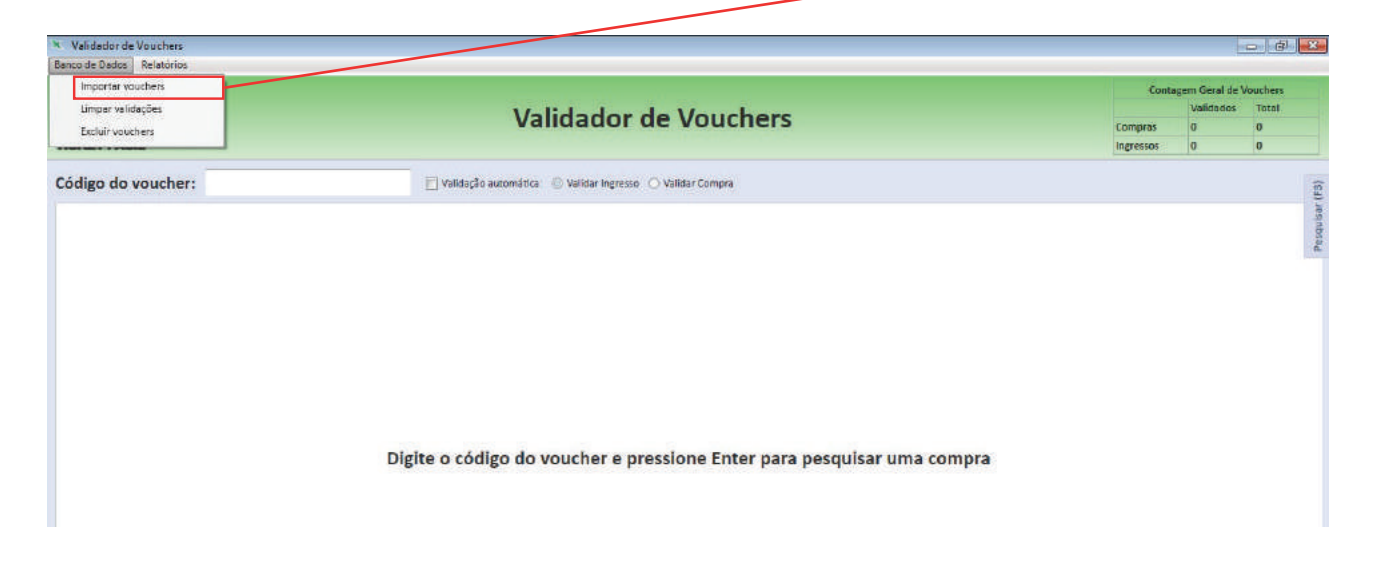

Selecione o arquivo do Banco de Dados, e clique em abrir, depois em OK para confirmar a importação.

| Examinar    | Downloads      | *                       |   |        |
|-------------|----------------|-------------------------|---|--------|
|             |                |                         |   |        |
| (E.         |                |                         |   |        |
| locais      | 5              |                         |   |        |
| Locard      |                |                         |   |        |
|             |                |                         |   |        |
|             | -              |                         |   |        |
| Trabalho    | Vouchers_08091 |                         |   |        |
| Area        |                |                         |   |        |
| 100 L       |                |                         |   |        |
| Bibliotecas |                |                         |   |        |
|             |                |                         |   |        |
|             |                |                         |   |        |
| Computador  |                |                         |   |        |
| -           |                |                         |   |        |
|             |                |                         |   |        |
| 100         | Nome:          | Vouchers 0809140953 ffy | * | Abr    |
| Rede        | C DALIDING CO  |                         |   |        |
| Rede        | NOMO           |                         |   | 220000 |

| Importar            | 23                          |
|---------------------|-----------------------------|
| Quantidade total de | registros no importados: 30 |
|                     | OK                          |

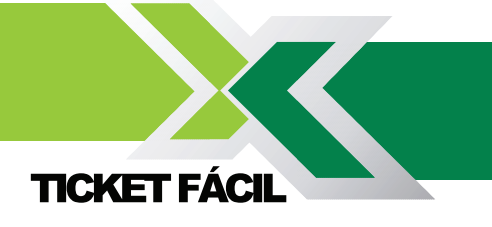

Com o banco já instalado no aplicativo, você pode digitar o código do Ingresso Eletrônico, ou fazer a leitura atraves de equipamentos de leitura de dados (coletor de dados USB).

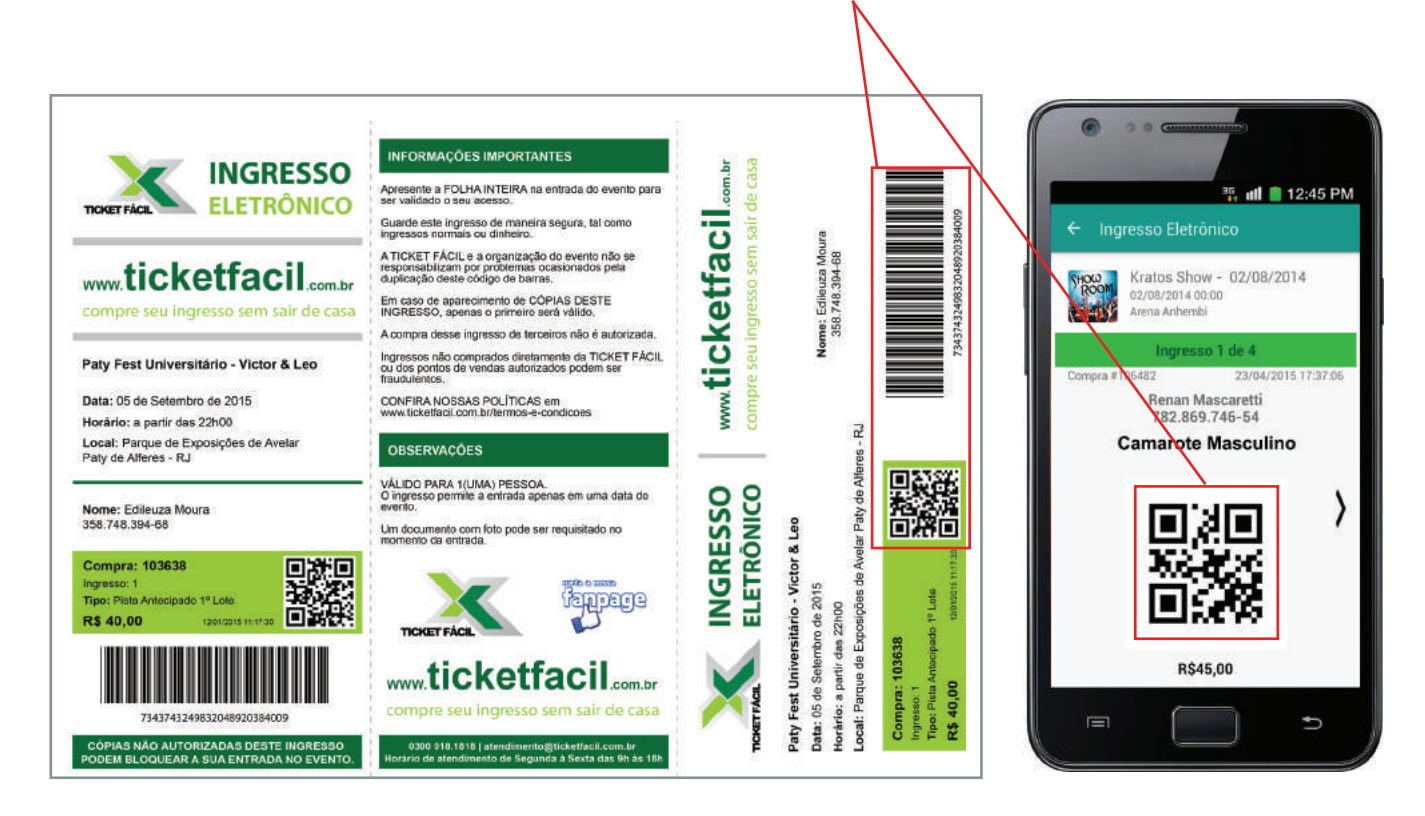

Digite o código ou faça a leitura com equipamentos e clique em Enter.

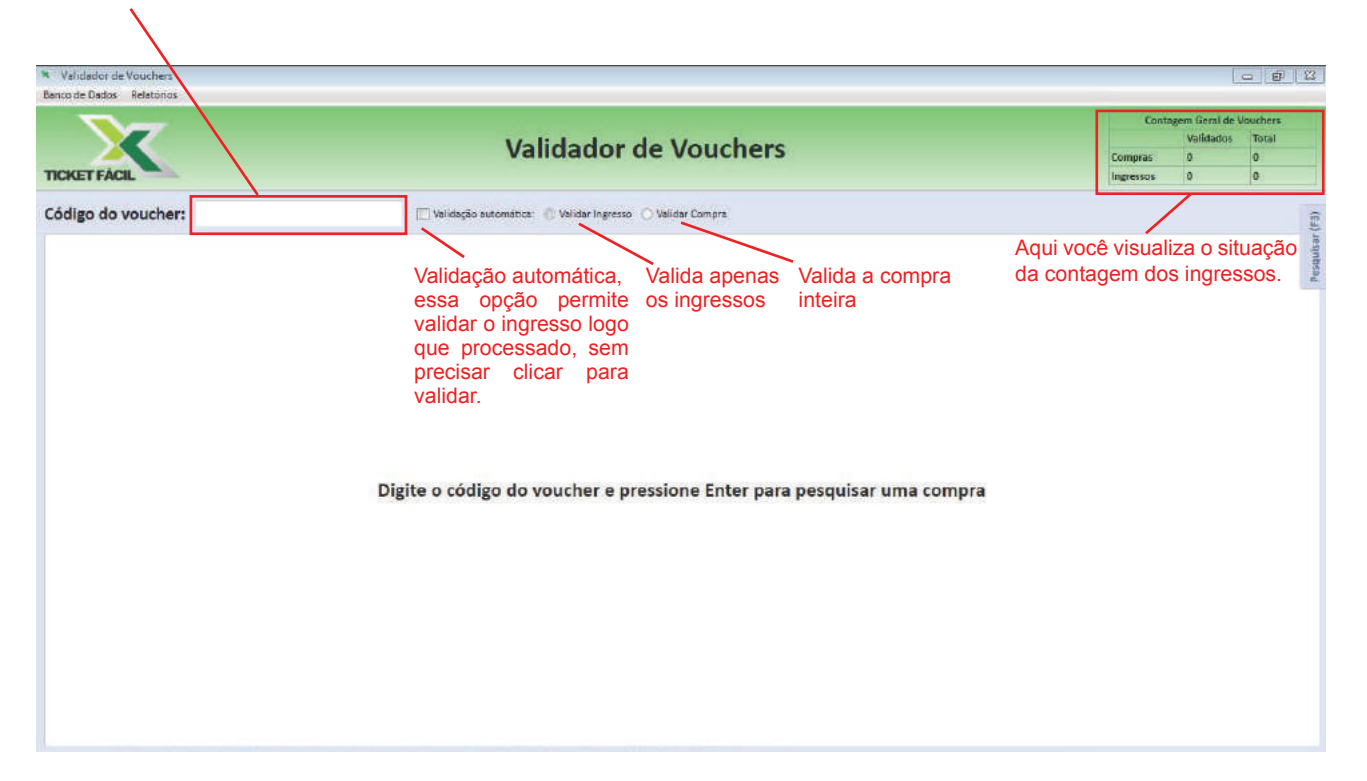

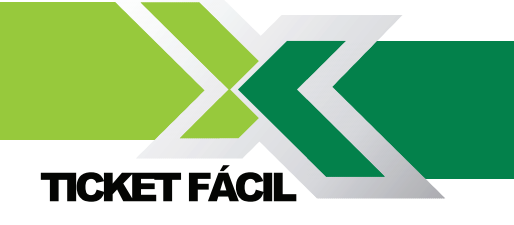

Na área lateral direita tem a opção **Pesquisa (F3)**, nessa opção é possível puxar as informações do banco, através do nome, e-mail, telefone ou cpf do cadastro.

| × Validador de Vouchers   |                                                                        |                | _ @ 12                                                                                                    |
|---------------------------|------------------------------------------------------------------------|----------------|----------------------------------------------------------------------------------------------------|
| Benco de Dados Reletôrios | Validador de Vouchers                                                  |                | Contagem Geral de Vouchers   Validados Total   Compras 0 19   Ingressos 0 30                                                                                  |
| Código do voucher:        | 🔁 Validação suromática: 🔘 Validar Ingresso 🔿 Validar Compra            | Pesquisar (F3) | Pesquisar Compras X<br>Palavra-chave (nome, e-mail, telefone ou cef)<br>renata<br>Status<br>Todos © Asiuos © Velidado © Cencelados<br>Pesquisar<br>Venda Nome |
|                           | Digite o código do voucher e pressione Enter para pesquisar uma compra |                | 101458 Renata Moura Soura<br>101506 Renata Moura Soura<br>101508 Renata Pragoso<br>4 Mini +<br>Compros encontrados: 3 Abrit Selecionado                       |

As informações do cliente apareceram na tela da seguinte forma:

| nco de Dados Relat | ónas                  |               |                          |                    |                |                                                                                                    |                      |           |                  |                |
|--------------------|-----------------------|---------------|--------------------------|--------------------|----------------|----------------------------------------------------------------------------------------------------|----------------------|-----------|------------------|----------------|
| 27                 |                       |               |                          |                    |                |                                                                                                    |                      |           |                  |                |
|                    |                       |               |                          |                    |                |                                                                                                    |                      | Cont      | ogens Geral de V | louchers       |
|                    |                       |               | Validado                 | r de Vo            | uchers         |                                                                                                    |                      |           | Validados        | Total          |
|                    |                       |               | vanuauu                  | n ue vu            | uchers         |                                                                                                    |                      | Compras   | 0                | 19             |
| CKET FACIL         |                       |               |                          |                    |                |                                                                                                    |                      | Ingressos | 0                | 30             |
| ódigo do vouc      | :her:                 | 🛄 Validação a | utomática: 🍈 Validar Ing | resso 🔘 Validar Co | smpra          |                                                                                                    |                      |           |                  |                |
| Compra Nº: 101     | 458                   |               |                          | Status: Cond       | luido          |                                                                                                    | Data: 22/08/2014 14  | :47:42    |                  |                |
| Nome do cliente    | a: Renata Moura Sousa |               |                          |                    |                |                                                                                                    | CPF: 715.844.555-00  |           |                  |                |
| E-mail: renatam    | iourasousa@gmall.com  |               |                          | Telefone 1: 7      | 71 92490249    |                                                                                                    | Telefone 2: 71 33361 | 798       |                  |                |
| Dados de pagan     | nento                 |               |                          |                    |                |                                                                                                    |                      |           |                  |                |
| Nome: Renata N     | Moura Sousa           |               |                          | Tipo: Boleto       | Santander      |                                                                                                    |                      |           |                  |                |
| Ingressos          |                       |               |                          |                    |                |                                                                                                    |                      |           | Validar todo     | s os ingressos |
| ID                 | Produto               | Tipo          | Preço                    | Status             | Data Validação |                                                                                                    |                      |           |                  |                |
| 1084778            | Banda Malta           | Hot Área Vip  | R\$ 60,00                | Ativo              |                | Image: A state of the state of the state |                      |           |                  |                |
|                    |                       |               |                          |                    |                | Velider Ingresso                                                                                                    | 4                    |           |                  |                |
|                    |                       |               |                          |                    |                | Clique pero                                                                                                    | Clique equi          |           |                  |                |
|                    |                       |               |                          |                    |                |                                                                                                    |                      | Casu      |                  |                |
|                    |                       |               |                          |                    |                | validar o                                                                                                    | queira canci         | elar o    |                  |                |
|                    |                       |               |                          |                    |                | ingresso                                                                                                    | ingresso             |           |                  |                |
|                    |                       |               |                          |                    |                |                                                                                                    |                      |           |                  |                |
|                    |                       |               |                          |                    |                |                                                                                                    |                      |           |                  |                |
|                    |                       |               |                          |                    |                |                                                                                                    |                      |           |                  |                |
|                    |                       |               |                          |                    |                |                                                                                                    |                      |           |                  |                |
|                    |                       |               |                          |                    |                |                                                                                                    |                      |           |                  |                |
|                    |                       |               |                          |                    |                |                                                                                                    |                      |           |                  |                |
|                    |                       |               |                          |                    |                | Legendar                                                                                                    | Attvo Validado       | Cancelad  |                  | o nesquisad    |

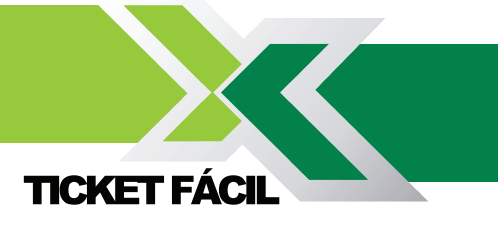

Quando o **ingresso é validado** as informações aparecem em amarelo. Depois de feito a validação, é só seguir o mesmo procedimento para validar os demais ingressos.

| anco de Dados - Relati | órias                 |               |                          |                     |                  |                            |            |                 |              |
|------------------------|-----------------------|---------------|--------------------------|---------------------|------------------|----------------------------|------------|-----------------|--------------|
|                        |                       |               |                          |                     |                  |                            |            |                 |              |
|                        |                       |               |                          |                     |                  |                            | Cont       | agem Geral de V | ouchers      |
|                        |                       |               | Validade                 | ar de Me            | uchore           |                            |            | Validados       | Total        |
|                        |                       |               | valluauu                 | JI UE VU            | uchers           |                            | Compras    | 1               | 19           |
| ICKET FACIL            |                       |               |                          |                     |                  |                            | Ingressos  | 1               | 30           |
| ódigo do vouc          | her:                  | 🔲 Validação a | utomática: 🔘 Validar Ing | gresso 🔘 Validar Co | mpra             |                            |            |                 |              |
| Compra Nº: 101         | 458                   |               |                          | Status: Conc        | luído            | Data: 22/08/2014           | 14:47:42   |                 |              |
| Nome do cliente        | e: Renata Moura Sousa |               |                          |                     |                  | CPF: 715.844.555-          | 00         |                 |              |
| E-mail: renatam        | iourasousa@gmail.com  |               |                          | Telefone 1: 7       | 1 92490249       | Telefone 2: 71 333         | 61798      |                 |              |
| Dados de pagam         | nento                 |               |                          |                     |                  |                            |            |                 |              |
| Nome: Renata M         | Aoura Sousa           |               |                          | Tipo: Boleto        | Santander        |                            |            |                 |              |
| Ingressos              |                       |               |                          |                     |                  |                            |            | Validar todo    | os ingressos |
| ID                     | Produto               | Tipo          | Preço                    | Status              | Data Validação   |                            |            |                 |              |
| 1084778                | Banda Malta           | Hot Área Vip  | R\$ 60,00                | Valldado            | 08/09/2014 10:07 | 5                          |            |                 |              |
|                        |                       |               |                          |                     |                  | Reativar Ingresso C        | aso quei   | ira             |              |
|                        |                       |               |                          |                     |                  | re                         | everter a  |                 |              |
|                        |                       |               |                          |                     |                  | V                          | alidação   | do              |              |
|                        |                       |               |                          |                     |                  | in                         | andação    | aliaua          |              |
|                        |                       |               |                          |                     |                  | III                        | igresso,   | clique          |              |
|                        |                       |               |                          |                     |                  | a                          | qui        |                 |              |
|                        |                       |               |                          |                     |                  |                            |            |                 |              |
|                        |                       |               |                          |                     |                  |                            |            |                 |              |
|                        |                       |               |                          |                     |                  |                            |            |                 |              |
|                        |                       |               |                          |                     |                  |                            |            |                 |              |
|                        |                       |               | Legendas                 | da situaça          | ao dos ingressos |                            |            |                 |              |
|                        |                       |               |                          |                     |                  | Legenda: 📕 Ativo 📃 Validad | o Cancelas | lo 🔲 Ingress    | o pesquisado |

Na **área de Relatórios** você pode baixar o resultado dos ingressos que estão ativos, validados ou cancelados. Escolha as opções de Relatórios disponíveis e clique em salvar, será feito o download de uma planilha em formato excel, com as informaçoes dos consumidores e situação da validação do Ingresso Eletrônico.

| to de Dados Fiela | tonos                                         |             |                           |                    |                |                     |           |                              |                   |
|-------------------|-----------------------------------------------|-------------|---------------------------|--------------------|----------------|---------------------|-----------|------------------------------|-------------------|
|                   | Vouchers - Todos<br>Vouchers - Ativos         |             | Validado                  | or de Vo           | ouchers        |                     | Cont      | agem Geral de \<br>Validados | /ouchers<br>Total |
| KET FAC           | Vouchers - Velidedos<br>Vouchers - Cancelados |             |                           |                    | , actively a   |                     | Ingressos | 0                            | 19<br>30          |
| digo do vou       | cher:                                         | Validação : | automática: 🔘 Validar Ing | presso 🔘 Validar C | lompra         |                     |           |                              |                   |
| ompra Nº: 10      | 1458                                          |             |                           | Status: Con        | cluído         | Data: 22/08/2014 1  | 14:47:42  |                              |                   |
| lome do client    | e: Renata Moura Sousa                         |             |                           |                    |                | CPF: 715.844.555-0  | 00        |                              |                   |
| -mail: renatan    | nourasousa@gmail.com                          |             |                           | Telefone 1:        | 71 92490249    | Telefone 2: 71 3336 | 61798     |                              |                   |
| ados de paga      | mento                                         |             |                           |                    |                |                     |           |                              |                   |
| lome: Renata      | Moura Sousa                                   |             |                           | Tipo: Boleto       | Santander      |                     |           |                              |                   |
| ngressos          |                                               |             | 750                       | 22.00              |                | <br>                |           | Validar todo:                | s os ingres       |
| ID                | Produto                                       | Tipo        | Preço                     | Status             | Data Validação |                     |           |                              |                   |
|                   |                                               | 15          |                           |                    |                |                     |           |                              |                   |
|                   |                                               |             |                           |                    |                |                     |           |                              |                   |
|                   |                                               |             |                           |                    |                |                     |           |                              |                   |
|                   |                                               |             |                           |                    |                |                     |           |                              |                   |
|                   |                                               |             |                           |                    |                |                     |           |                              |                   |
|                   |                                               |             |                           |                    |                |                     |           |                              |                   |
|                   |                                               |             |                           |                    |                |                     |           |                              |                   |

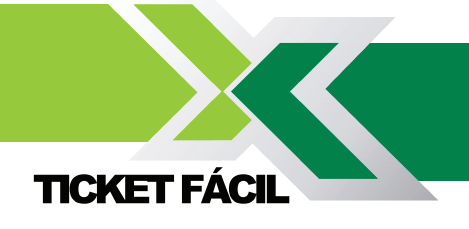

Relatório do Voucher em formato Excel.

| ) <b>-</b> () - ( | ( <sup>11</sup> + ) ≠        | Vouches                               | 08-09-1410h22.ds [ | Modo de Compatibilidadej | - Microsoft Excel                                         |                                         |                                           |                                                           |
|-------------------|------------------------------|---------------------------------------|--------------------|--------------------------|-----------------------------------------------------------|-----------------------------------------|-------------------------------------------|-----------------------------------------------------------|
|                   | Arial - 10 - A A             | rina Formulas Daubs Revisao           | o Automaticamente  | Geral *                  |                                                           | <b>I</b>                                | Σ AutoSom                                 | * 7 8                                                     |
| Colar 🥑           | N I S - ∰ - ▲ -<br>Fonte     | Alinhamento                           | ntrailzər •        | ₩ × % 000 8 4%           | Formatação Formatar<br>Condicional + como Tabel<br>Estilo | Estilos de Inserir Excl<br>a * Célula * | ulir Formatar                             | Classificar Localizar<br>e Filtrar * Selecionar<br>Edição |
| Al                | * (*                         |                                       |                    |                          |                                                           | 1                                       |                                           |                                                           |
| A                 | В                            | C                                     | D                  | E                        | F                                                         | G                                       | н                                         |                                                           |
|                   | TICKET FÁCIL                 | Relatório de Vouc<br>Todos - 08/09/20 | hers<br>14 10:22   |                          |                                                           |                                         |                                           |                                                           |
| Compra            | Nome                         | E-mail                                | Telefone 1         | Telefone 2               | CPF                                                       | Data Compra                             | Produto                                   | Tipo                                                      |
| 101423            | Cassiano Almeida             | cassianoo_@hotmail.com                | 16 996687584       |                          |                                                           | 18/8/2014 19:35:59                      | Banda Malta<br>Banda Malta                | Hot A<br>Hot Á                                            |
| 101446            | Patricia Miranda             | patinhasampa@hotmail.com              | 41-98792805        |                          |                                                           | 19/8/2014 19:59:13                      | Banda Malta                               | Hot Á                                                     |
| 101450            | Walkiria Silva               | walkiria_o.silva@yahoo.com.br         | 11 22215160        | 11 967774048             |                                                           | 20/8/2014 18:10:20                      | Banda Malta<br>Banda Malta                | Hot Á<br>Hot Á                                            |
| 101457            | Sabrina Kromberg             | sabx.kromberg@gmail.com               | 11994561991        | 11952785217              | 285.054.388-84                                            | 22/8/2014 2:55:01                       | Banda Malta<br>Banda Malta                | Hot Á<br>Hot Á                                            |
| 101458            | Renata Moura Sousa           | renatamourasousa@gmail.com            | 71 92490249        | 71 33361798              | 715,844,555-00                                            | 22/8/2014 14:47:42                      | Banda Malta                               | Hot Á                                                     |
| 101461            | Gustavo Giamboni Moreira     | gustavo.cs_@hotmail.com               | 15997044897        | 1532671105               | 374.205.768-58                                            | 22/8/2014 17:10:08                      | Banda Malta<br>Banda Malta                | Cama<br>Cama                                              |
| 101462            | Ana Lucia Rissi              | analuciarissi@hotmail.com             | 19 98182588        | 19 336174271             | 252.630.348-65                                            | 22/8/2014 17:29:22                      | Banda Malta<br>Banda Malta                | Hot Á                                                     |
| 101468            | Alessandra Gil Flores Santos | alessandra-gil@ig.com.br              | 11-969496591       | 11-46743623              | 173.524.078-80                                            | 25/8/2014 12:02:33                      | Banda Malta                               | Hot Á                                                     |
| 101473            | Amanda Castro Sousa          | amandacastrosousa@yahoo.com.br        | 011-961625732      | 01141120793              | 392.460.548-30                                            | 26/8/2014 13:21:54                      | Banda Malta                               | Hot Á                                                     |
| 101478            | Luís Henrique Rodrigues      | luisrodrigues91@hotmail.com           | 019992389466       |                          | 229.342.268-24                                            | 28/8/2014 0:18:37                       | Banda Malta<br>Banda Malta                | Hot A<br>Hot Á                                            |
| 101480            | Andreia Mandu                | andreiamandu@hotmail.com              | (11) 983841462     |                          | 283.068.918-64                                            | 28/8/2014 14:08:44                      | Banda Malta                               | Hot Á                                                     |
| 101485            | Luis Paulo Depizzol          | lp.depizzol@gmail.com                 | 43 3566 1393       |                          | 068.464.209-32                                            | 29/8/2014 7:23:55                       | Banda Malta<br>Banda Malta                | Cama<br>Cama                                              |
| 101492            | Monique Stecca               | mo_stecca@hotmail.com                 | 1535215026         | 1536215026               | 260.347.448-06                                            | 2/9/2014 11:21:41                       | Banda Malta<br>Banda Malta                | Hot Á<br>Hot Á                                            |
| 101499            | Jessica Maiana De Camargo    | jsk_mayana@hotmail.com                | 15991434780        |                          | 354.827.418-85                                            | 2/9/2014 21:14:59                       | Benda Malta<br>Banda Malta<br>Banda Malta | Hot Á<br>Hot Á<br>Hot Á                                   |
| 101503            | Gabriely Brogiato Romanini   | nabi, brogiato@hotmail.com            | 28964328           | \$73182212               | 402 609 658-04                                            | 4/9/2014 21 52 16                       | Banda Malta                               | Hot Á                                                     |

Caso queira validar novamente o banco de dados em outro período, pode-se limpar as validações através da opção no menu Banco de Dados e Limpar validações. Para excluir o Banco de Dados, clique na opção Excluir Voucher.

| X Validador de Vouchers                                                        |                  |                                                                                                | - 8 <mark>- 8</mark>                                                           |
|--------------------------------------------------------------------------------|------------------|------------------------------------------------------------------------------------------------|--------------------------------------------------------------------------------|
| Importar vouchers<br>Importar vouchers<br>Umpar validações<br>Excluír vouchers |                  | Validador de Vouchers                                                                          | Contagens Geral de Vouchers<br>Validados Total<br>Compras 0 0<br>Ingressos 0 0 |
| Código do voucher:                                                             | Volida;          | dio eutomática: 🔘 Velidar Ingresso 🔿 Velidar Compra                                            | (E)                                                                            |
|                                                                                | Digite o có      | digo do voucher e pressione Enter para pesquisar uma compra                                    | Å                                                                              |
| Depois de clica                                                                | ado nas          | Límpar vəlidações                                                                              | Limpar Validações                                                              |
| opções Limpar va<br>ou Excluir Vouche                                          | alidações<br>er. | TODOS OS REGISTROS DE VALIDAÇÃO SERÃO PERDIDOS!<br>Confirma a exclusão de validações do banco? | Validações excluídas                                                           |

Será necessário digitar o código que aparece na mensagem para confimar a operação.

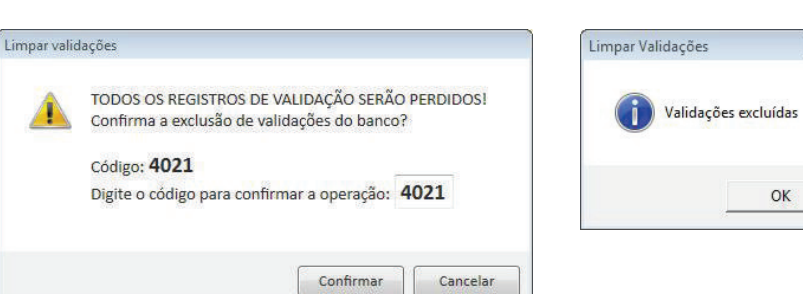

www.ticketfacil.com.br

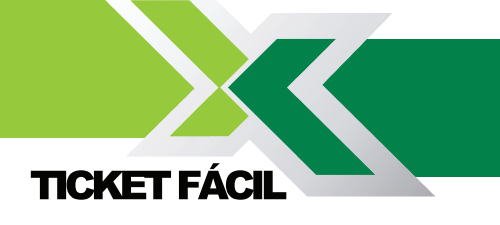

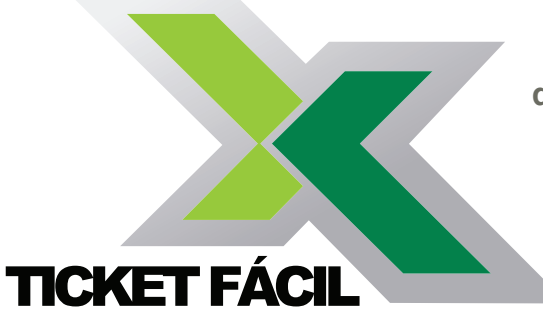

Nos colocamos a sua inteira disposição para quaisquer esclarecimentos sobre nossos produtos ou servicos.

> Atenciosamente. Equipe Ticket Fácil

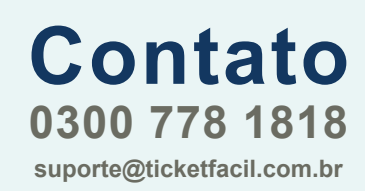

Horário de atendimento Segunda a Sexta Feira das 9h às 18h

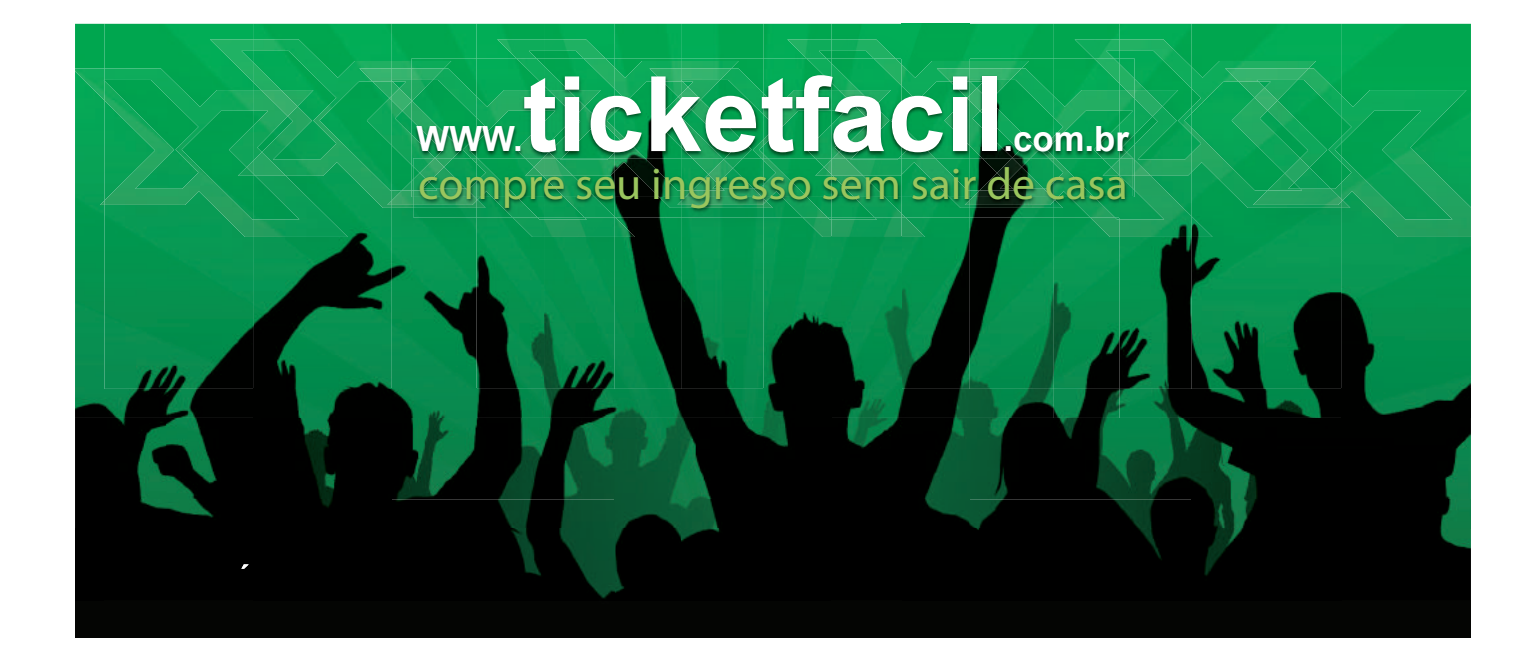

PRODUTOS E SERVIÇOS para otimizar o CONTROLE DE ACESSO do seu EVENTO!

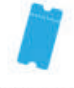

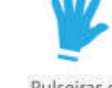

Selos

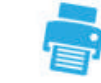

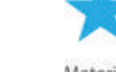

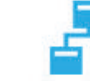

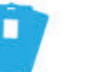

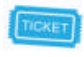

Ingressos de Seguranca

Pulseiras de Holográficos Identificação

Equipamentos

Materiais Promocionais

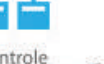

Bilheteria

Controle de Acesso

Ingresso online Credenciamento Ticket Fácil

Começa as soluções que a TxT Control oferece, acesse: www.txtcontrol.com.br